## 更改GOOGLE帳號 操作說明

PS.如果是報名產投補助課程,因需截取畫面以作為學員出席的依據,故請學員務必將名稱改為本人的姓名, 以免課後影響補助!

高雄醫學大學 教務處推廣教育與數位學習中心

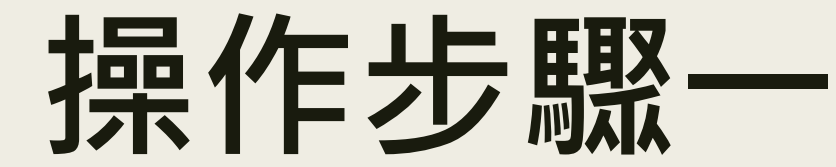

## 點選【管理你的 ①先進入到Google首頁 Google帳戶】 並【登入】 .... Gmail 圖片 .... Gmail 圖片 點選右上角圖示 Google 管理你的 Google 帳戶 Q 搜尋 Google 或輸入網址 Ļ 新增其他帳戶 場地出借情形 高雄醫學大學. Gmail Google 雲端. 登出 陽私權政策 · 服務條款 國立中山大學… 高雄醫學大學.. 新増捷徑

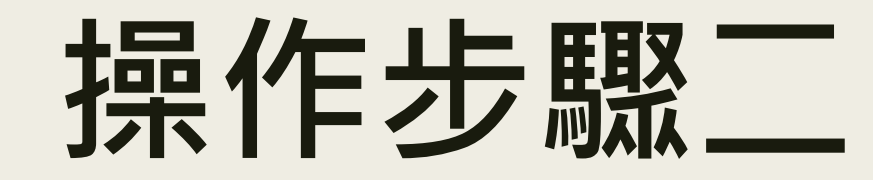

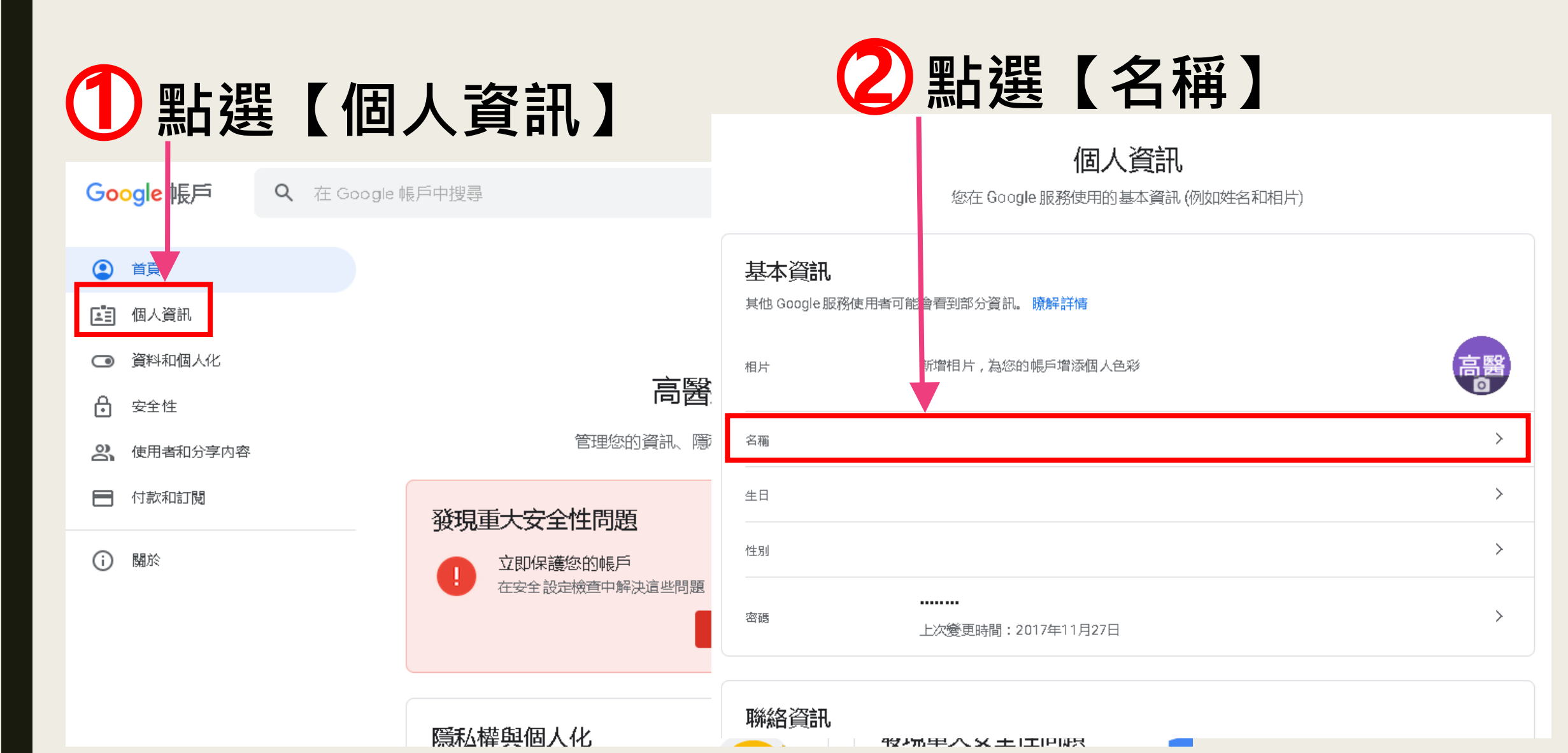

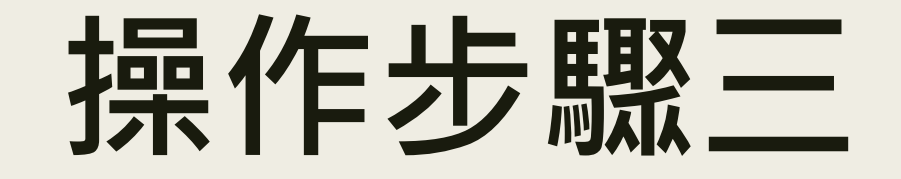

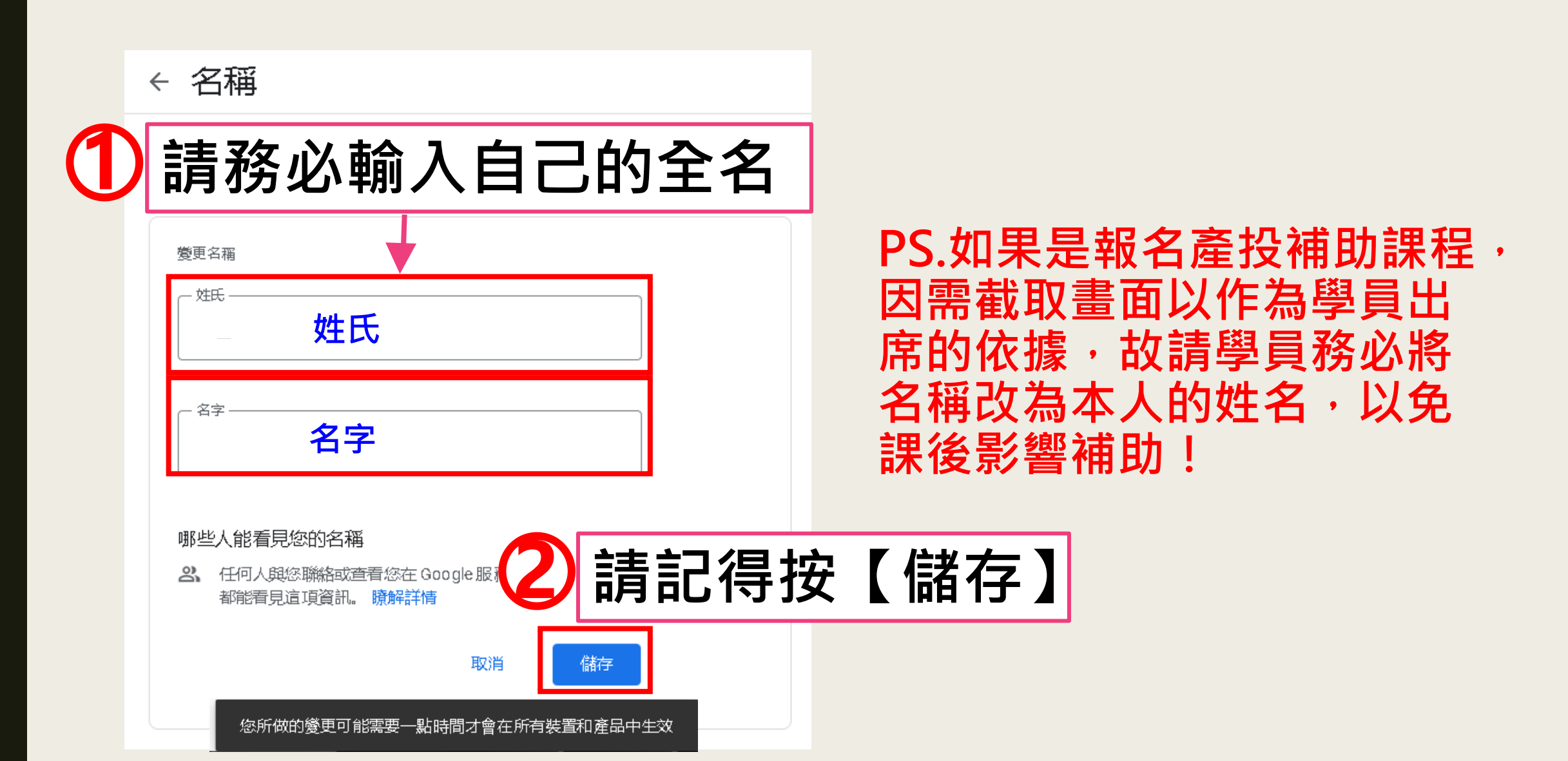